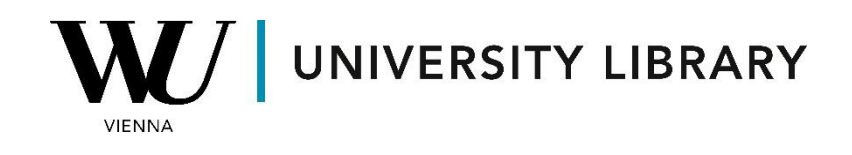

## **Futures**

## in **Bloomberg**

## **Students Manual**

The most effective method for obtaining historical future prices from Bloomberg is by utilizing the function builder within the Microsoft Excel Addon. Before opening Excel, ensure that you have logged into the main Bloomberg app (identified by the green icon on the desktop).

Once in Microsoft Excel, locate the "Function Builder" in the top-left corner of the Bloomberg tab. This will open a new formula window on the right, where you'll need to input several values.

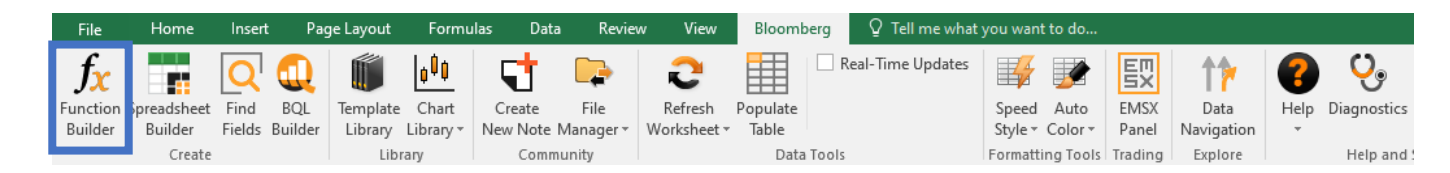

Firstly, you'll need the BDS function, which allows you to retrieve multiple values for a selected security. In the "Security" field, you can input any financial instrument you're interested in. Please note that future contracts are primarily available for indexes and large-cap companies, so it's possible that Bloomberg may not find future contracts for a particular company.

| Function Builder                                                                | *         | Required Parameters                                     | ~ |
|---------------------------------------------------------------------------------|-----------|---------------------------------------------------------|---|
| C ?                                                                             |           | Security ⑦                                              |   |
| ${\cal P}$ Search for a Bloomberg function                                      |           | Type Security value(s) or click a cell                  | " |
| <b>Find Fields</b><br>Look up fields with the option to set<br>overrides        |           | F AAPL US Equity<br>Apple Inc (US)                      | ^ |
| <b>BDH</b><br>Historical data for a selected security.                          | 0         | IBM US Equity<br>F International Business Machines (US) |   |
| <b>BDP</b><br>Single data point of current or real-time d                       | ⑦<br>ata. | VOD LN Equity<br>Vodafone Group PLC (London)            | Ц |
| <b>BDS</b><br>Multi-cell descriptive data output for a selected security.       | 0         | BBG009S39JX6 Figi                                       |   |
| BQL ⊐<br>Imports current or historical data analytics<br>securities and fields. | ⑦<br>for  | AAPL 2.4 08/20/50 Corp                                  | • |

In the overrides field, you can include "INCLUDE\_EXPIRED\_CONTRACTS" to view contracts that have already expired. This is particularly useful for historical data analysis. Once added, you'll receive a list of all the contracts available in the database for the chosen instrument.

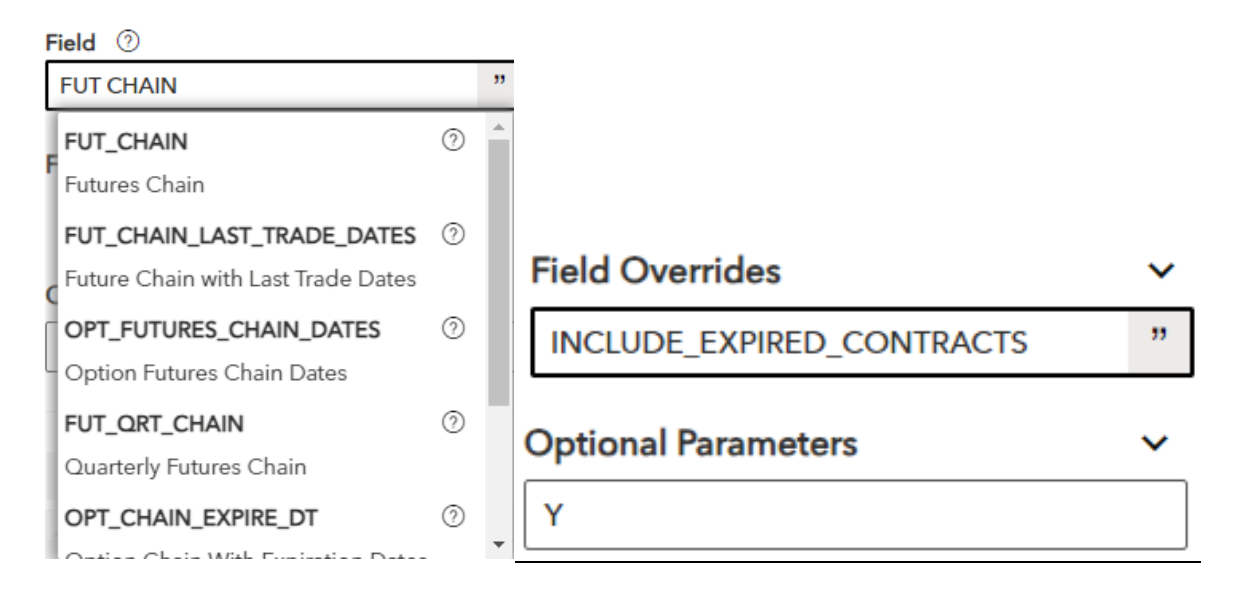

Depending on the specific values you're interested in obtaining for the derived instruments, you'll need to access the "Spreadsheet Builder" within the Bloomberg Add-on.

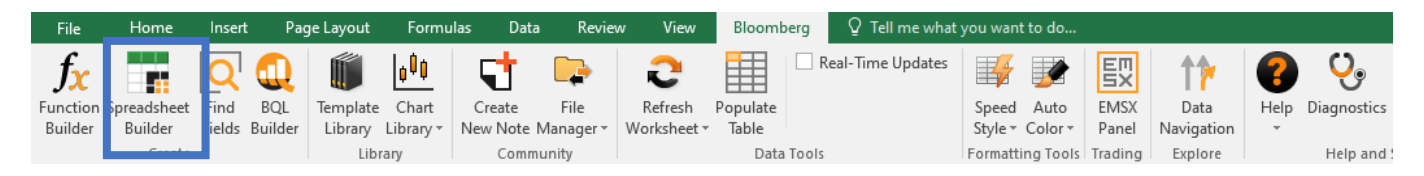

To obtain historical values of the instruments, you can select "Historical Data Table" located at the bottom of the window.

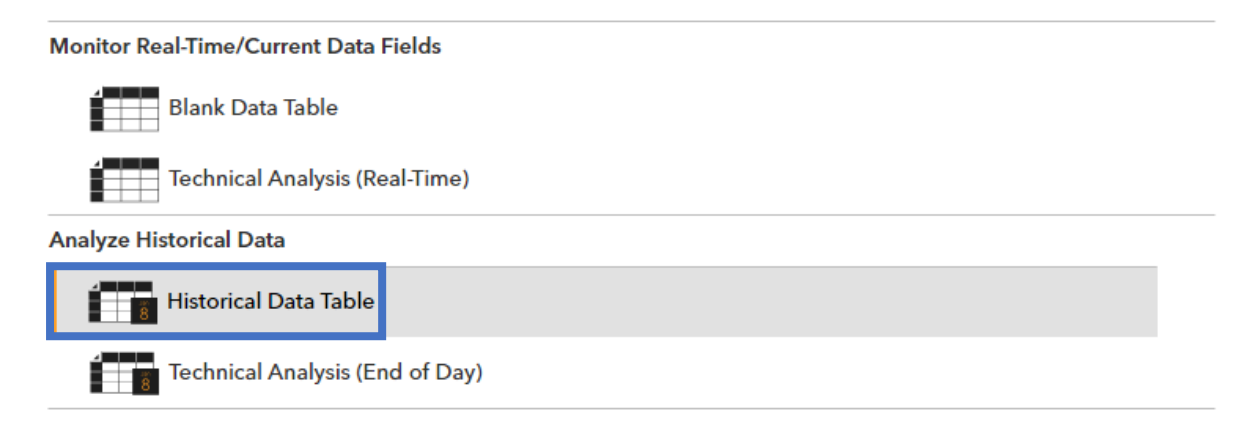

To select the securities you have derived from the previous steps, click on the grey button next to the search bar in the middle of the window. This allows you to choose Excel cells for which you want to find values.

| Spreadsheet Builder                          |                 |                  | ? 🗙                  |
|----------------------------------------------|-----------------|------------------|----------------------|
| History Layout 1 Select Securities           | 2 Select Fields | 3 Set Date Range | 4 Preview and Create |
| All Securities                               |                 | Selected Securi  | ties                 |
| ${\cal P}$ Search for one or more securities | •               |                  |                      |
| Recently Used                                | *               |                  |                      |
| Portfolio                                    |                 |                  |                      |
| Equity Index     ■                           |                 |                  |                      |
| Fixed Income Index                           |                 |                  |                      |
| E Custom Index (CIX)                         |                 |                  |                      |
| Benchmark                                    |                 | ld u             | <b>•</b>             |
| EMS Entities                                 |                 |                  | <u> </u>             |
| Equity Screen                                |                 |                  |                      |
| ▪ Fund Screen (FSRC)                         |                 |                  |                      |
| Bloomberg Peers                              |                 |                  |                      |
| Currency Baskets                             |                 |                  |                      |
| Bloomberg Indices                            |                 |                  |                      |
| NW Monitor                                   |                 |                  |                      |
| Decent Convities                             | -               |                  |                      |

The most used field for analyzing future contracts is "PX\_LAST" (Last Price). While you are free to choose any other values you prefer, please note that the number of accessible variables for future contracts is limited due to the complexity of the instrument.

| Spreadsheet Builder ? ×           |                      |                  |                      |  |  |  |  |
|-----------------------------------|----------------------|------------------|----------------------|--|--|--|--|
| History Layout 1 Select Securitie | es 2 Select Fields   | 3 Set Date Range | 4 Preview and Create |  |  |  |  |
| All Fields                        |                      | Selected Fields  | A                    |  |  |  |  |
| ₽ px last                         | ×                    |                  |                      |  |  |  |  |
| Last Price                        | PX_LAST              |                  |                      |  |  |  |  |
| Last Trade                        | PX_LAST_ACTUAL       |                  |                      |  |  |  |  |
| Last Price Pre-Session            | PX_LAST_PRE_SESSION  |                  |                      |  |  |  |  |
| Last Price AM Session             | PX_LAST_AM           |                  | *                    |  |  |  |  |
| Last Price Post-Session           | PX_LAST_POST_SESSION |                  | -                    |  |  |  |  |
| Last Price All Sessions           | PX_LAST_ALL_SESSIONS |                  |                      |  |  |  |  |
| Last Price PM Session             | PX_LAST_PM           |                  |                      |  |  |  |  |
| Bid Price                         | PX_BID               |                  |                      |  |  |  |  |
| Ask Price                         | PX_ASK               |                  | <b>-</b>             |  |  |  |  |
| Closing Price 1 Day Ago           | PX_CLOSE_1D          |                  | C                    |  |  |  |  |
| Show n                            | nore fields          |                  |                      |  |  |  |  |
| Ratings                           |                      |                  |                      |  |  |  |  |
| Security Specific                 |                      |                  |                      |  |  |  |  |
| Supply Chain                      | •                    |                  |                      |  |  |  |  |

Selecting the time range of the dataframe can be a tricky decision. While most futures price information typically extends back to 2020, it may vary for some instruments, potentially spanning longer periods. We recommend opting for longer time periods (though not excessively long if you're extracting daily values) and removing any missing values after exporting.

| Spreadsheet Builder ? × |                     |                   |                     |                      |  |  |  |
|-------------------------|---------------------|-------------------|---------------------|----------------------|--|--|--|
| History Layout          | 1 Select Securities | 2 Select Fields   | 3 Set Date Range    | 4 Preview and Create |  |  |  |
| Date Calendar           | Period Calendar     | Relative Calendar |                     |                      |  |  |  |
| From 02/01/2023         | То                  | 📩 🗸 Today         | Periodicity Monthly | ▼ i                  |  |  |  |
| OPTIONAL PAI            | RAMETERS            |                   |                     |                      |  |  |  |

Once you've previewed the final file, you can proceed to export the values and utilize them in Excel.

To find commodities futures in Bloomberg use the search bar in the "Spreadsheet Builder" and start typing a commodity name which you want to retrieve or write the key word for commodities - "comdty". For more precise results you might try using the Bloomberg terminal to find commodities you require and then use the ticker in the "Spreadsheet Builder".

| Spreadsheet Builder ? ×          |                                         |                   |                            |                 |       |  |
|----------------------------------|-----------------------------------------|-------------------|----------------------------|-----------------|-------|--|
| History Layout 1 Se              | elect Securities 2 Selec                | ct Fields 3       | Set Date Range             | 4 Preview and C | reate |  |
| All Securities                   |                                         |                   | Selected Securities        |                 |       |  |
| 🔎 comdty                         | ×                                       | <b>B</b> D        |                            |                 |       |  |
| CL1 Comdty                       | Generic 1st Crude Oil,                  | WTI               |                            |                 |       |  |
| TYH4 Comdty                      | US Treasury Note, 10Yr                  | r Mar24           | Generic 1st Crude Oil, WTI | 7               |       |  |
| RXA Comdty                       | Euro Bund Active Cont                   | tract             |                            | -               |       |  |
| RXH4 Comdty                      | Euro Bund Mar24                         |                   |                            |                 | -     |  |
| CO1 Comdty                       | Generic 1st Crude Oil,                  | Brent             |                            |                 |       |  |
| NG1 Comdty                       | Generic 1st Natural Ga                  | s                 |                            |                 | -     |  |
| TYA Comdty                       | US Treasury Note, 10Yr                  | r Active Contract |                            |                 |       |  |
| TYM4 Comdty                      | US Treasury Note, 10Yı                  | r Jun24           |                            |                 | -     |  |
| FVH4 Comdty                      | FVH4 Comdty US Treasury Note, 5Yr Mar24 |                   |                            |                 |       |  |
| Show more securities             |                                         |                   |                            |                 |       |  |
| CUSTOM ENTRY                     |                                         |                   |                            |                 |       |  |
| comdty                           |                                         |                   |                            |                 |       |  |
| NW Monitor     Pocost Socurition |                                         | •                 |                            |                 |       |  |
| Bloomberg                        |                                         |                   | Previous                   | Next Car        | ncel  |  |

|   | Spreadsheet Builder                     |                  |                |                 |           | ? X        |
|---|-----------------------------------------|------------------|----------------|-----------------|-----------|------------|
|   | History Layout 1 Select Securities      | 2 Select Fi      | elds 3 S       | et Date Range   | 4 Preview | and Create |
|   | All Fields                              |                  |                | Selected Fields |           | <b>^</b>   |
|   | ₽ settlement                            | ×                |                |                 |           |            |
|   | Settlement Price                        | PX_SETTLE        |                | 1               |           |            |
|   | Legal Settlement                        | IS_LEGAL_LI      | TIGATION_SET   | TLEMENT         |           |            |
|   | Insurance Settlements                   | IS_INSURAN       | CE_SETTLEMEN   | NTS             |           |            |
|   | Insurance Settlements (After Tax)       | IS_INSUR_SE      | TTLEMENTS_A    | FTER_TAX        |           | *          |
|   | Insurance Settlements - Diluted Share   | IS_INSUR_SE      | TTLEMENTS_D    | ILUTED_SH       |           |            |
|   | Insurance Settlements - Operating       | IS_INSURAN       | CE_SETTLEMEN   | NTS_OP          |           |            |
|   | Insurance Settlements - Basic Share     | IS_INSUR_SE      | TTLEMENTS_B    | ASIC_SHARE      |           |            |
|   | Intraday Settlement                     | PX_SETTLE_       | NTRADAY        |                 |           | ·          |
|   | Legal/Litigation/Settlement (After Tax) | IS_LEGAL_LI      | TIG_SETTLE_AF  | TER_TAX         |           | Ξ.         |
|   | ARDR Legal Litigation Settlement Afte   | ARDR_LEGA        | L_LIT_SETTLE_/ |                 | L         |            |
|   | Sho                                     | Show more fields |                |                 |           |            |
|   | ⊞ Ratings                               |                  |                |                 |           |            |
|   | <ul> <li>Security Specific</li> </ul>   |                  |                |                 |           |            |
|   | E Supply Chain                          | -                |                |                 |           |            |
|   |                                         |                  |                |                 |           | •          |
| I | Bloomberg                               |                  |                | Previous        | Next      | Cancel     |
|   |                                         |                  |                |                 |           | 4          |
|   |                                         |                  |                |                 |           |            |
|   | Spreadsheet Builder                     |                  |                |                 |           | ? ×        |
|   | History Layout 1 Select Securities      | 2 Select Fi      | elds 3 S       | et Date Range   | 4 Preview | and Create |
|   |                                         |                  |                |                 |           |            |
|   | Date Calendar   Period Calendar         | Relative C       | alendar        |                 |           |            |
|   | From 02/06/2023 💾 To                    |                  | Today Perio    | dicity Daily    | • i       |            |

OPTIONAL PARAMETERS